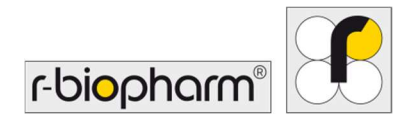

# **RIDA<sup>®</sup>GENE** Color Compensation Kit IV

REF PG0004

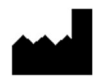

R-Biopharm AG, An der neuen Bergstrasse 17, 64297 Darmstadt, Vokietija \$\$\cup\$+49 (0) 61 51 81 02-0 / \$\vert\$+49 (0) 61 51 81 02-20 / \$\vert\$ www.r-biopharm.com

## 1. Paskirtis

Skirta naudoti *in vitro* diagnostikai. RIDA<sup>®</sup>GENE Color Compensation Kit IV skirtas spalvoms kalibruoti, atliekant 2 ar daugiau sekų RIDA<sup>®</sup>GENE real-time PCR ciklus prietaisu LightCycler<sup>®</sup> 480 II. Naudojant RIDA<sup>®</sup>GENE Color Compensation Kit IV galima sugeneruoti spalvų kompensavimo failą, kurio reikia atliekant kokybinę ir kiekybinę 2 ar daugiau sekų RIDA<sup>®</sup>GENE real-time PCR tyrimo analizę prietaisu LightCycler<sup>®</sup> 480 II.

Gaminys skirtas naudoti profesionalams.

## 2. Tyrimo santrauka ir paaiškinimas

Vykstant tikralaikei PGR, fluorescencinių reporterinių dažų skleidžiamas fluorescencinis signalas gali persidengti su gretimu spalvų kanalu ir generuoti signalą (sumišimas). Dėl fluorescencinių signalų sumišimo rezultatai gali būti neteisingi, nebent bus atlikta korekcija, naudojant spalvų kompensavimo failą. Spalvų kompensavimo failas gali kompensuoti spalvų kanalų sumišimą.

#### 3. Tyrimo principas

RIDA<sup>®</sup>GENE Color Compensation Kit IV skirtas spalvoms kalibruoti, atliekant 2 ar daugiau sekų RIDA<sup>®</sup>GENE real-time PCR ciklus prietaisu LightCycler<sup>®</sup> 480 II.

#### 4. Pateikiami reagentai

**1 lentelė.** Pateikiami reagentai (rinkinyje esančių reagentų pakanka 3 spalvų kompensavimo ciklams.)

| Rinkinio<br>kodas | Reagentas | к   | iekis  | Dangtelio spalva           |
|-------------------|-----------|-----|--------|----------------------------|
| 1                 | Blank     | 1 × | 400 µL | Balta, paruošta naudoti    |
| 2                 | Dye 1     | 1 × | 400 µL | Mėlyna, paruošta naudoti   |
| 3                 | Dye 2     | 1 × | 400 µL | Žalia, paruošta naudoti    |
| 4                 | Dye 3     | 1 × | 400 µL | Geltona, paruošta naudoti  |
| 5                 | Dye 4     | 1 × | 400 µL | Oranžinė, paruošta naudoti |
| 6                 | Dye 5     | 1 × | 400 µL | Raudona, paruošta naudoti  |

## 5. Laikymo nurodymai

- Vadovaukitės 2 lentelėje pateiktomis tvarkymo gairėmis ir iš karto po naudojimo laikykite rinkinį pagal nurodytą informaciją.
- Visus reagentus reikia laikyti nuo -16 °C iki -28 °C temperatūroje, apsaugojus nuo šviesos. Neatidarius galima naudoti iki etiketėje išspausdintos galiojimo pabaigos datos. Pasibaigus galiojimo laikui, kokybės garantija nebegalioja.
- Visus reagentus prieš naudojant reikia atsargiai atšildyti (pvz., šaldytuve, 2 8 °C).
- Pakartotinis užšaldymas ir atšildymas iki 3 kartų neturi įtakos tyrimo savybėms.
- Ruošdami PGR, tinkamai atvėsinkite visus reagentus (2 8 °C).

|             | Laikymo temperatūra   | Maksimali laikymo trukmė                                     |
|-------------|-----------------------|--------------------------------------------------------------|
| neatidarius | Nuo -16 °C iki -28 °C | Galima naudoti iki išspausdintos<br>galiojimo pabaigos datos |
| atidarius   | Nuo -16 °C iki -28 °C | 3 atšildymo ir užšaldymo ciklai                              |

## 2 lentelė. Laikymo sąlygos ir informacija

## 6. Reikalingi, bet nepateikiami reagentai

### 6.1. Reagentai

Nėra.

## 6.2. Laboratorinė įranga

Norint atlikti RIDA<sup>®</sup>GENE Color Compensation Kit IV tyrimą, reikalinga toliau nurodyta įranga.

| Įranga                                                                                                    |
|----------------------------------------------------------------------------------------------------|
| Tikralaikės PGR prietaisas LightCycler <sup>®</sup> 480 II (Roche)                                                                               |
| Tikralaikės PGR sunaudojamos medžiagos (plokštelės (žemo profilio, su baltais<br>šulinėliais, skaidriu rėmeliu), reakcijos buteliukai, plėvelės) |
| Centrifuga su rotoriumi plokštelėms / reakcijos buteliukams                                                                                      |
| Sūkurinė maišyklė                                                                                                    |
| Pipetės (0,5 - 20 μL, 20 - 200 μL, 100 - 1 000 μL)                                                                                               |
| Pipečių antgaliai su filtrais                                                                                                    |
| Vienkartinės pirštinės be pudros                                                                                                    |
|                                                                                                    |

Jei turite klausimų, susisiekite su R-Biopharm AG adresu pcr@r-biopharm.de.

## 7. Įspėjimai ir atsargumo priemonės naudotojams

Skirta naudoti tik in vitro diagnostikai.

Šį tyrimą turi atlikti tik kvalifikuoti laboratorijos darbuotojai. Būtina laikytis darbo medicinos laboratorijose gairių.

Atlikdami šį tyrimą visada griežtai laikykitės naudojimo instrukcijos.

Mėginių ar reagentų į pipetę netraukite burna. Venkite sąlyčio su pažeista oda ir gleivinėmis.

Tvarkydami reagentus ir mėginius naudokite asmens apsaugos priemones (mūvėkite tinkamas pirštines, vilkėkite laboratorinį chalatą, dėvėkite apsauginius akinius). Baigę tyrimą nusiplaukite rankas.

Nerūkykite, nevalgykite ir negerkite vietose, kuriose tvarkomi mėginiai.

Siekiant išvengti kryžminio užteršimo ir klaidingai teigiamų rezultatų, išskyrimo, PGR paruošimo bei PGR naudojimo procedūros turi būti atliekamos atskirose patalpose, vilkint specialius drabužius ir naudojant instrumentus.

Klinikinius mėginius reikia laikyti potencialiai užkrečiamais ir tinkamai pašalinti, kaip ir visus reagentus bei medžiagas, turinčius sąlytį su potencialiai užkrečiamais mėginiais. Nenaudokite rinkinio pasibaigus jo galiojimo laikui. Naudotojai yra atsakingi už tinkamą visų panaudotų reagentų ir medžiagų šalinimą. Laikykitės nacionalinių taisyklių dėl šalinimo.

Daugiau informacijos apie saugos duomenų lapą (Safety Data Sheet, SDS) ieškokite pagal prekės numerį adresu https://clinical.r-biopharm.com/search/.

Naudotojams Europos Sąjungoje: praneškite R-Biopharm AG ir atitinkamoms nacionalinėms institucijoms apie visus sunkius nepageidaujamus reiškinius, susijusius su gaminiu.

## 8. Spalvų kompensavimo failo generavimas naudojant prietaisą LightCycler<sup>®</sup> 480 II

### 8.1. Pasiruošimas spalvų kompensavimo procedūrai

Prieš naudodami atšildykite, išmaišykite ir trumpai centrifuguokite reagentus. Prieš kiekvieną darbų etapą visada atvėsinkite visus reagentus (nuo 2 °C iki -8 °C). Norėdami atlikti spalvų kompensavimo ciklą, pipete kiekvieno dažo įlašinkite į penkis mikrotitravimo plokštelės reakcijos langelius (20 μL), įskaitant foninį langelį (Blank) (žr. 1 paveikslėlį).

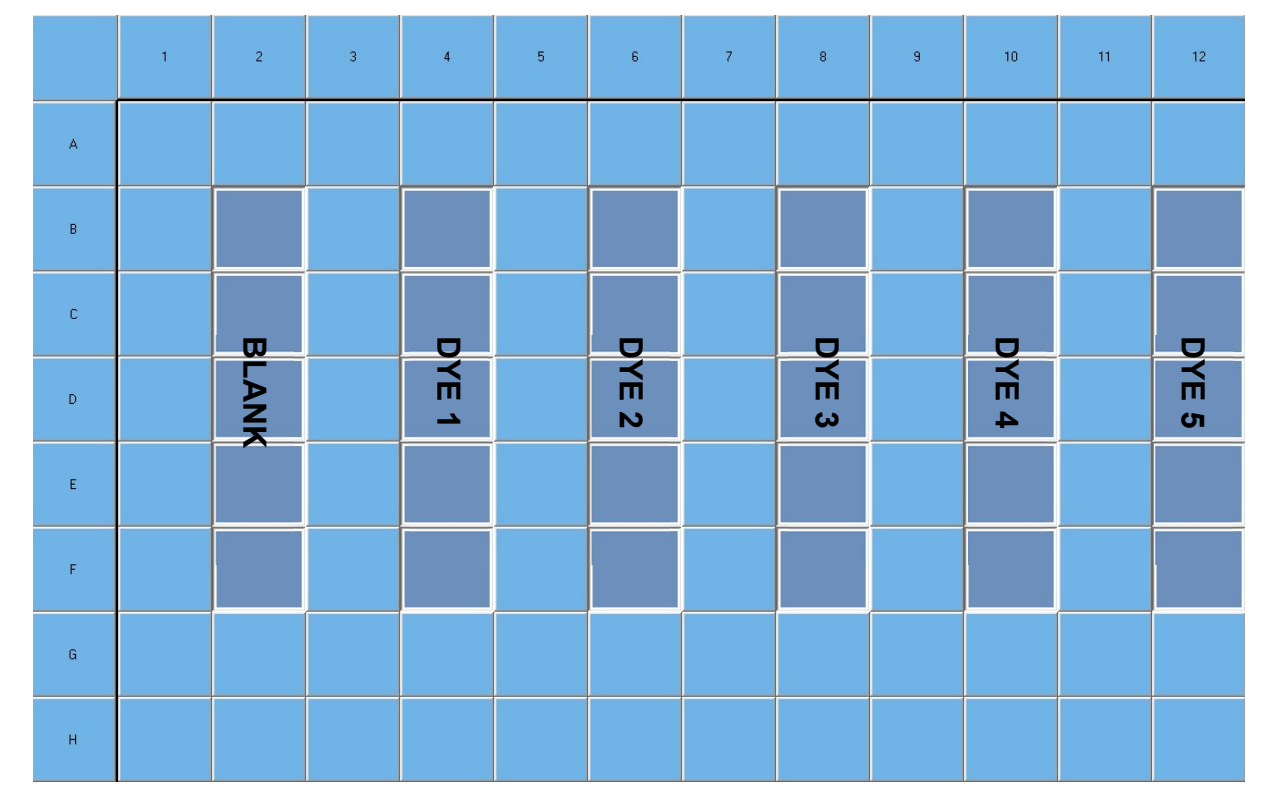

**1 paveikslėlis.** Lašinimo schema, norint prietaisu LightCycler<sup>®</sup> 480 II atlikti spalvų kompensavimo ciklą

| Rinkinio<br>kodas | Reagentas | Kiekis kiekvienai<br>reakcijai | Pipete įlašinkite po 20 μL į<br>šiuos šulinėlius |
|-------------------|-----------|--------------------------------|--------------------------------------------------|
| 1                 | Blank     | 20 µL                          | B2, C2, D2, E2, F2                               |
| 2                 | Dye 1     | 20 µL                          | B4, C4, D4, E4, F4                               |
| 3                 | Dye 2     | 20 µL                          | B6, C6, D6, E6, F6                               |
| 4                 | Dye 3     | 20 µL                          | B8, C8, D8, E8, F8                               |
| 5                 | Dye 4     | 20 µL                          | B10, C10, D10, E10, F10                          |
| 6                 | Dye 5     | 20 µL                          | B12, C12, D12, E12, F12                          |

**3 lentelė.** Pasiruošimas prieš prietaisu LightCycler<sup>®</sup> 480 II atliekant spalvų kompensavimo ciklą

Pipete įlašinę reagentus, mikrotitravimo plokštelę užsandarinkite optine folija ir, jei įmanoma, centrifuguokite. Paleiskite tikralaikę PGR pagal prietaiso nuostatas.

# 8.2. PGR prietaiso nustatymas

- **Pastaba.** Prisijunkite prie programinės įrangos kaip administratorius, kad galėtumėte nustatyti aptikimo formatą.
- **1.** Atidarę programinę įrangą spustelėkite **Tools** piktogramą, kad galėtumėte programuoti aptikimo formatą (žr. toliau pateiktą paveikslėlį).

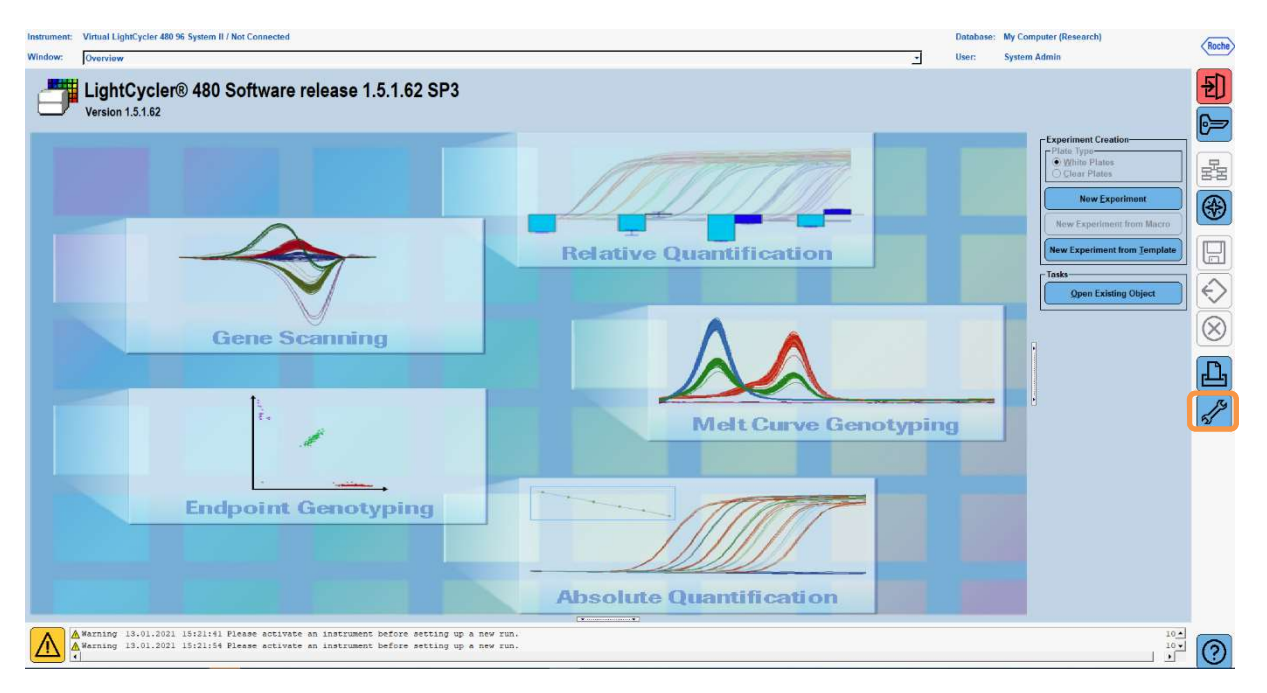

2. Atidaromas toliau parodytas langas. Lange Tools pasirinkite Detection Formats. Spustelėkite mygtuką New, kad sukurtumėte naują aptikimo formatą (žr. 4 lentelę) ir išsaugokite jį kaip RIDA<sup>®</sup>GENE (žr. toliau pateiktą paveikslėlį).

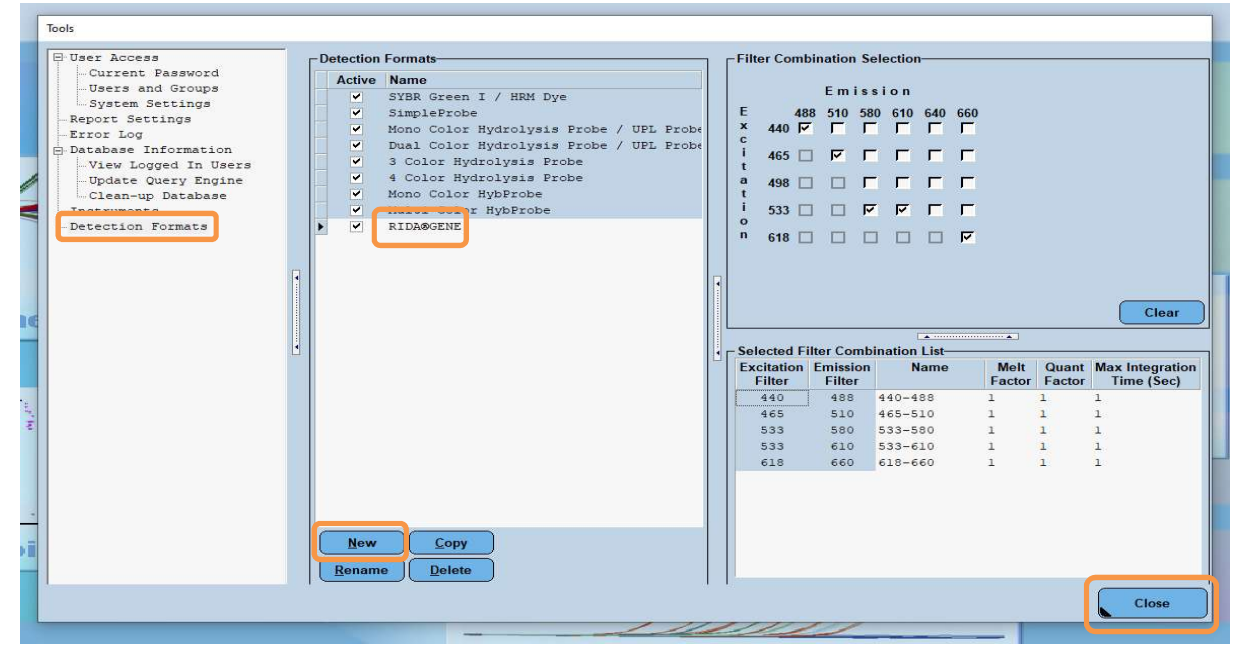

4 lentelė. Aptikimo kanalo nustatymas prietaise LightCycler<sup>®</sup> 480 II

| Filtrų derinys |  |
|----------------|--|
| 440 / 488      |  |
| 465 / 510      |  |
| 533 / 580      |  |
| 533 / 610      |  |
| 618 / 660      |  |
|                |  |

**Pastaba.** Nustatykite parametrų Quant Factor, Melt Factor ir Integration Time vertes į 1 (numatytoji nuostata).

Norėdami išeiti iš lango Tools, spustelėkite mygtuką Close.

**3.** Užprogramavę aptikimo formatą, spustelėkite mygtuką **New Experiment** (žr. toliau pateiktą paveikslėlį).

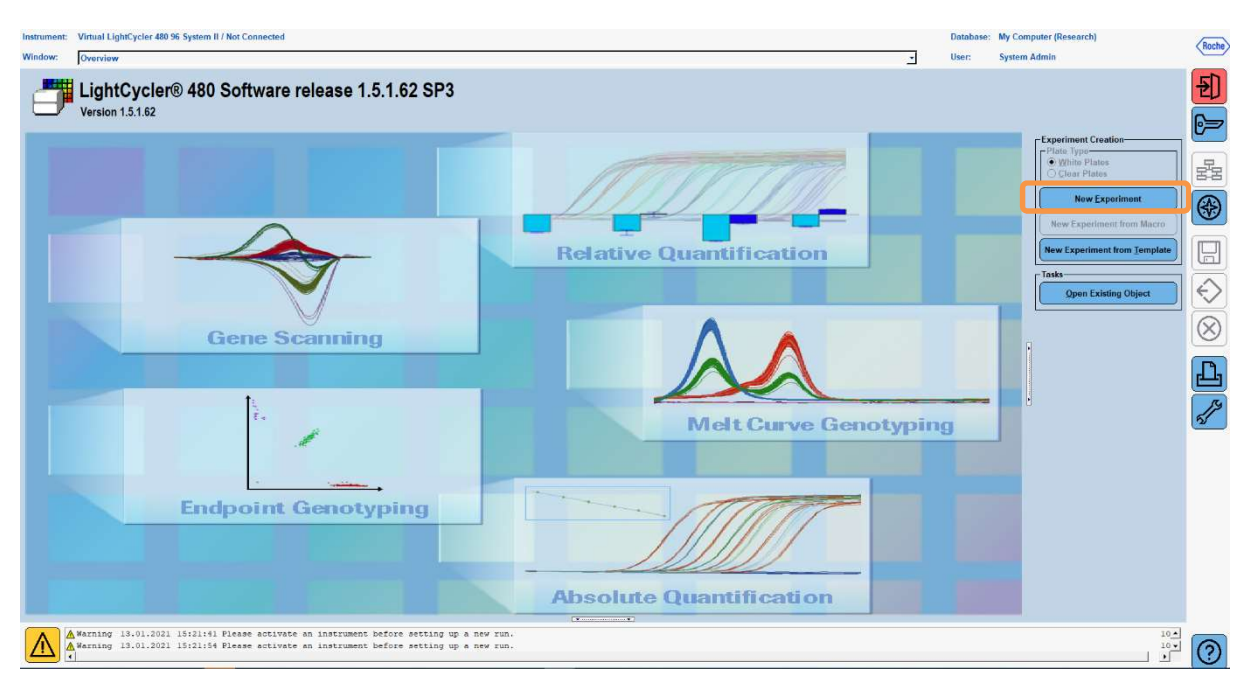

**4.** Pasirinkite **RIDA<sup>®</sup>GENE** aptikimo formatą ir įveskite 20 μL reakcijos tūrį (numatytoji nuostata) (žr. toliau pateiktą paveikslėlį).

| Window:          | New Experiment             |              |        |                 | • User:     | System Admin            |      |
|------------------|----------------------------|--------------|--------|-----------------|-------------|-------------------------|------|
| Experi-          |                            | Run Protocol | Data   |                 | Run Note    | <b>1</b> 5              |      |
| ment             | Detection Format RIDASGENE |              |        | Customize Block | k Size 96 P | Plate ID Reaction Volum | 20 🔹 |
| Subset<br>Editor | Color Comp ID              |              | Lot No | Test ID         |             |                         |      |

- 5. Užprogramuokite šiluminį profilį (žr. 5 lentelę).
- 5 lentelė. Šiluminis profilis

|                |                           | Temperature targets |                     |                    |                                    |  |  |  |
|----------------|---------------------------|---------------------|---------------------|--------------------|------------------------------------|--|--|--|
| Program        | Cycles /<br>Analysis Mode | Target<br>[°C]      | Acquisition<br>Mode | Hold<br>[hh:mm:ss] | Ramp rate<br>[°c/s]                |  |  |  |
| Initial Denat. | 1 / none                  | 95                  | none                | 00:00:30           | 4,4                                |  |  |  |
| Cualing        | 5 / Quantification        | 95                  | none                | 00:00:15           | 4,4                                |  |  |  |
| Cycling        | 5 / Quantinication        | 60                  | single              | 00:00:30           | 2,2                                |  |  |  |
|                |                           | 95                  | none                | 00:00:01           | 4,4                                |  |  |  |
| TM Analysis    | 1 / Color Compensation    | 50                  | none                | 00:00:30           | 2,2                                |  |  |  |
|                |                           | 70                  | continuous          |                    | Acquisitions (per °C)<br>= 1 0.14* |  |  |  |

*Pastaba.* Įsitikinkite, kad lauke Cycles nurodytas teisingas skaičius, o lauke Analysis Mode pasirinktas reikiamas režimas.

\* Temperatūros kilimo sparta gali šiek tiek skirtis priklausomai nuo pasirinkto aptikimo formato.

| Instrumen        | t: Vin                                                         | tual LightCycler 480 96 System                   | n II / Not Connected                               |                                      |                                            |                               |                  |                |                 | Database: My Com | nputer (Research)       | Roche           |
|------------------|----------------------------------------------------------------|--------------------------------------------------|----------------------------------------------------|--------------------------------------|--------------------------------------------|-------------------------------|------------------|----------------|-----------------|------------------|-------------------------|-----------------|
| Window:          | Ne                                                             | w Experiment                                     | Dur Desta ed                                       |                                      |                                            | Data                          |                  |                | <u> </u>        | User: System     | Admin                   |                 |
| Experi-<br>ment  | Setu                                                           | p                                                | Run Protocol                                       |                                      | ]                                          | Data                          |                  |                | _               | Kun Notes        |                         | ə (Đ)           |
| Subset           | Deter                                                          | Comp ID                                          |                                                    |                                      | Lot No                                     |                               |                  | Custom         | Block Size 96   | Plate ID         | Reaction Volume  20     |                 |
| Editor           |                                                                |                                                  |                                                    |                                      | cornoj                                     | Proc                          | irams            | 100010         |                 |                  |                         |                 |
| Sample<br>Editor |                                                                | Program Name                                     |                                                    |                                      |                                            |                               |                  |                |                 |                  | Cycles Analysis Mode    | . 52            |
| $\square$        | Ð                                                              | Cycling                                          |                                                    |                                      |                                            |                               |                  |                |                 |                  | 5 Quantification        |                 |
| Analysis         | Θ                                                              | , IN-ABALYDE                                     |                                                    |                                      |                                            |                               |                  |                |                 |                  | i joir compensatio      |                 |
| Report           | $\mathbf{\sim}$                                                |                                                  |                                                    |                                      |                                            | -                             |                  |                |                 |                  |                         |                 |
| $\square$        |                                                                | Township                                         |                                                    |                                      |                                            | TM-Analyse Tem                | perature Targets | 1              | C               | Par - 61 86      | Pres Delay (males)      |                 |
| Sum.             | Ð                                                              | larget ( C)                                      | Acquisito                                          | 1 Mode                               | noid (nn:mm:                               | ss) Ramp Kate (               | - Acquisi        | nuons (per °C) | Sec larget ('C) | step size ( C    | step Delay (cycles)     | ÷               |
|                  | õ                                                              | 50                                               | None                                               | -                                    | 00:00:01                                   | 2,2                           |                  | -              |                 | -                | *                       |                 |
|                  |                                                                | 70                                               | Continuous                                         |                                      |                                            | -0,11                         | × 1              |                |                 | ¥                | ¥                       | $\cdot \otimes$ |
|                  | •                                                              |                                                  |                                                    |                                      |                                            |                               |                  |                |                 |                  |                         |                 |
|                  |                                                                |                                                  |                                                    |                                      |                                            | Overview                      |                  |                |                 |                  |                         | 世               |
|                  | 1000<br>1000<br>1000<br>100<br>100<br>100<br>100<br>100<br>100 |                                                  |                                                    |                                      |                                            |                               |                  |                | $\bigwedge$     |                  | _                       | S.              |
|                  | 1                                                              | 0.00 0.24 0.54                                   | 1.35 2.15                                          | 2:57                                 | 3.53 4.35                                  | 5:30 6:12<br>Estinated Time ( | 7:08<br>h:mm:ss) | 7.50 8.46      | 9.13 9.44       | 10:16 10:53      | 11:30 12:07             |                 |
|                  | Ap<br>Tem                                                      | oply<br>oplate                                   |                                                    |                                      |                                            |                               |                  |                |                 | End Program      | m + 10 Cycles Start Run |                 |
|                  | A War<br>War                                                   | ning 13.01.2021 15:21:<br>ning 13.01.2021 15:21: | 41 Please activate an :<br>54 Please activate an : | nstrument before<br>nstrument before | setting up a new ru<br>setting up a new ru | n.<br>n.                      |                  |                |                 |                  | 100<br>100              | . ?             |

6. Užprogramavus eksperimentas turi atrodyti kaip toliau pateiktame paveikslėlyje.

7. Norėdami programuoti mikrotitravimo plokštelės išdėstymą, perjunkite į Subset Editor. Spustelėkite Plus piktogramą, kad sukurtumėte naują poaibį, ir įveskite išdėstymo pavadinimą (pvz., Color Compensation). Paspauskite ir laikykite nuspaudę Ctrl bei kairijį pelės klavišą, pažymėkite visus mikrotitravimo plokštelės šulinėlius, kuriuose yra reagentų (žr. 1 ir 2 paveikslėlius). Spustelėkite mygtuką Apply, kad užbaigtumėte poaibį. Ekranas turi atrodyti kaip toliau pateiktame paveikslėlyje.

| Instrumen        | t: Virtual LightCycler 480 96 System II / Not Conn                               | ected   |                    |                              |                                |                          |   |   |   |          |   |   | Databa | e: My Computer | (Research) |       | Roche        |
|------------------|----------------------------------------------------------------------------------|---------|--------------------|------------------------------|--------------------------------|--------------------------|---|---|---|----------|---|---|--------|----------------|------------|-------|--------------|
| Window:          | New Experiment                                                                   |         |                    |                              |                                |                          |   |   |   |          |   | - | User:  | System Admi    | n          |       | $\sim$       |
| Experi-<br>ment  | Subsets<br>ID Name Analysis Report                                               | New     | Subset 1           | settings                     |                                | 1                        | 1 |   |   |          |   |   |        |                |            |       | Ð            |
| Subset<br>Editor | 2 Color Compensati 🗹 🗹                                                           |         |                    | 1                            | 2                              | 3                        | 4 | 5 | 6 | 7        | 8 | 9 | 10     | 11             | 12         | -     |              |
| Sample<br>Editor |                                                                                  |         | A                  |                              |                                |                          |   |   |   |          |   |   |        |                |            |       | 5            |
| Analysis         |                                                                                  |         | B                  |                              |                                |                          |   |   |   |          |   |   |        |                |            |       |              |
| Report           |                                                                                  |         | _                  |                              |                                |                          |   |   |   |          |   |   |        |                |            |       |              |
| Sum.             |                                                                                  |         | 5                  |                              |                                |                          |   |   |   |          |   |   |        |                |            |       | <pre>C</pre> |
|                  |                                                                                  |         | D                  |                              |                                |                          |   |   |   |          |   |   |        |                |            | -     | Ň            |
|                  |                                                                                  | •       | E                  |                              |                                |                          |   |   |   |          |   |   |        |                |            |       | Ъ,           |
|                  |                                                                                  |         | F                  |                              |                                | -                        |   |   |   | -        |   |   |        |                |            |       |              |
|                  |                                                                                  |         | G                  |                              |                                |                          |   |   |   |          |   |   |        |                |            |       |              |
|                  |                                                                                  |         | н                  |                              |                                |                          |   |   |   |          |   |   |        |                |            | Ī     | -            |
|                  |                                                                                  | HH      | •                  |                              |                                |                          |   |   |   | <u>)</u> |   |   |        | Арр            | ly Clear   | j     |              |
|                  | Apply<br>Template                                                                |         |                    |                              |                                |                          |   | • |   |          |   |   |        |                |            |       |              |
| $\wedge$         | ▲ Warning 13.01.2021 15:21:41 Please a<br>▲ Warning 13.01.2021 15:21:54 Please a | ctivate | an inst<br>an inst | trument befo<br>trument befo | re setting up<br>re setting up | a new run.<br>a new run. |   |   |   |          |   |   |        |                |            | 100 _ | 0            |

8. Perjunkite į Sample Editor. Skirsnyje 1 veiksmas: Select Workflow pasirinkite Color Comp. Skirsnyje 2 veiksmas: Select Samples pasirinkite anksčiau nustatytą pogrupį (Color Compensation). Norėdami baigti išdėstymą, lauke Dominant Channel pasirinkite atitinkamą dominuojantį kiekvieno reagento kanalą (Blank, Dye 1, Dye 2, Dye 3, Dye 4, Dye 5) (žr. 6 lentelę). Pasirinkite Water, jei reakcijos fonas spalvotas (Blank) (žr. toliau pateiktą paveikslėlį).

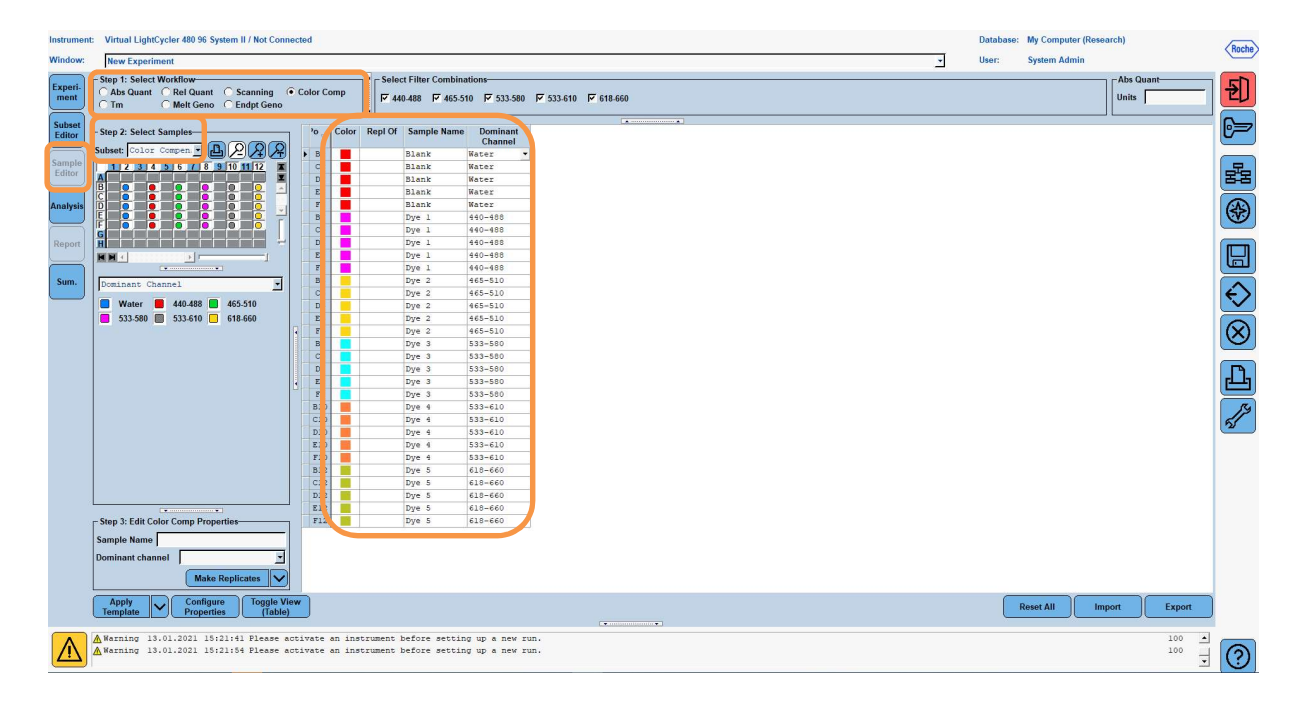

6 lentelė. Reagentų dominuojančio kanalo nuostatos (LightCycler<sup>®</sup> 480 II)

| Reagentas | Dominant Channel |
|-----------|------------------|
| Blank     | Water            |
| Dye 1     | 440 / 488        |
| Dye 2     | 465 / 510        |
| Dye 3     | 533 / 580        |
| Dye 4     | 533 / 610        |
| Dye 5     | 618 / 660        |

**9.** Į prietaisą įdėkite plokštelę su paruoštais reakcijų langeliais. Spustelėkite **Experiment**, tada spustelėkite **Start Run**, kad eksperimentas prasidėtų (žr. toliau pateiktą paveikslėlį).

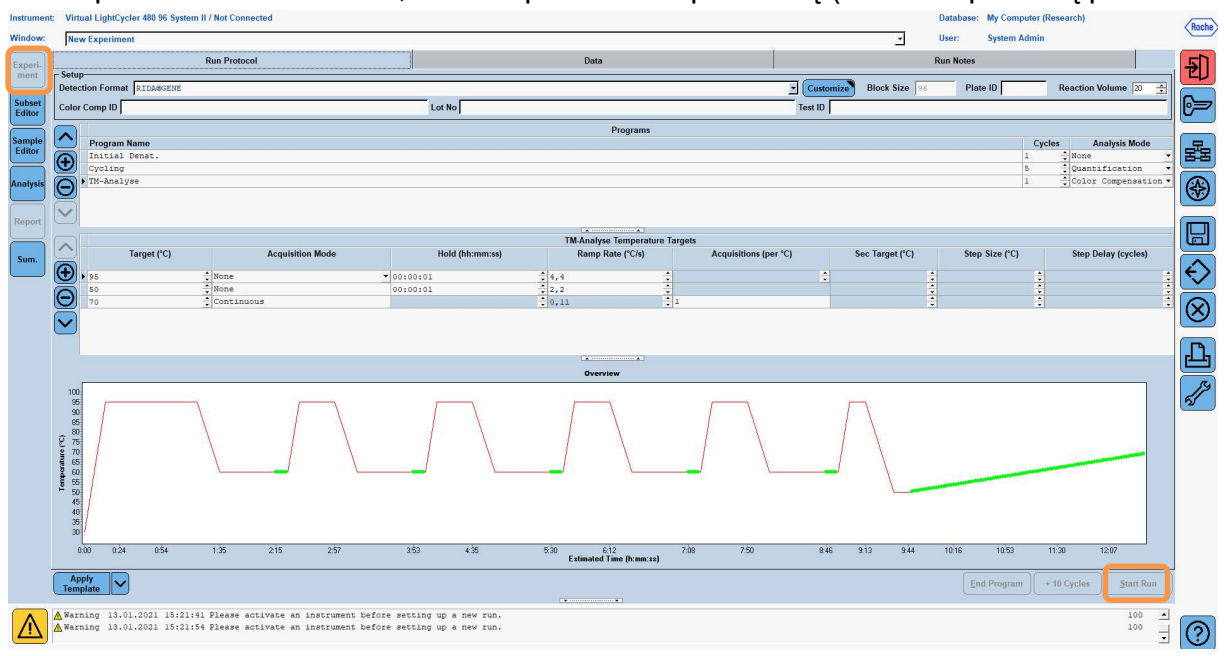

#### 8.3. Spalvų kompensavimo failo įvertinimas ir kūrimas

**1.** Atlikę LightCycler<sup>®</sup> eksperimentą, spustelėkite mygtuką **Analysis** (žr. toliau pateiktą paveikslėlį).

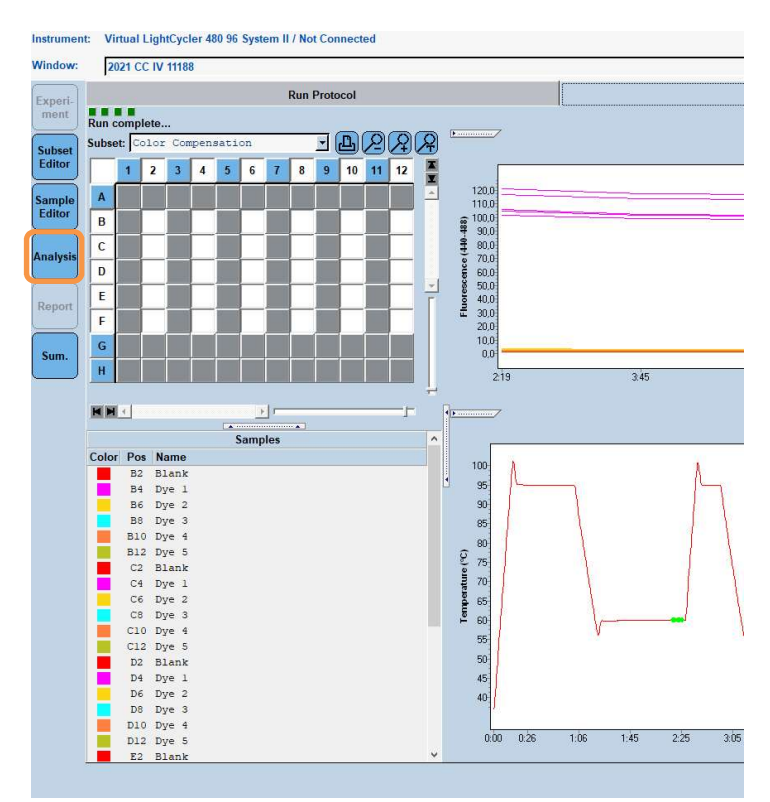

2. Dialogo lange Create New Analysis pasirinkite Color Compensation. Atsidariusiame dialogo lange pasirinkite ir patvirtinkite atitinkamą poaibį (pvz., Color Compensation) (žr. toliau pateiktą paveikslėlį).

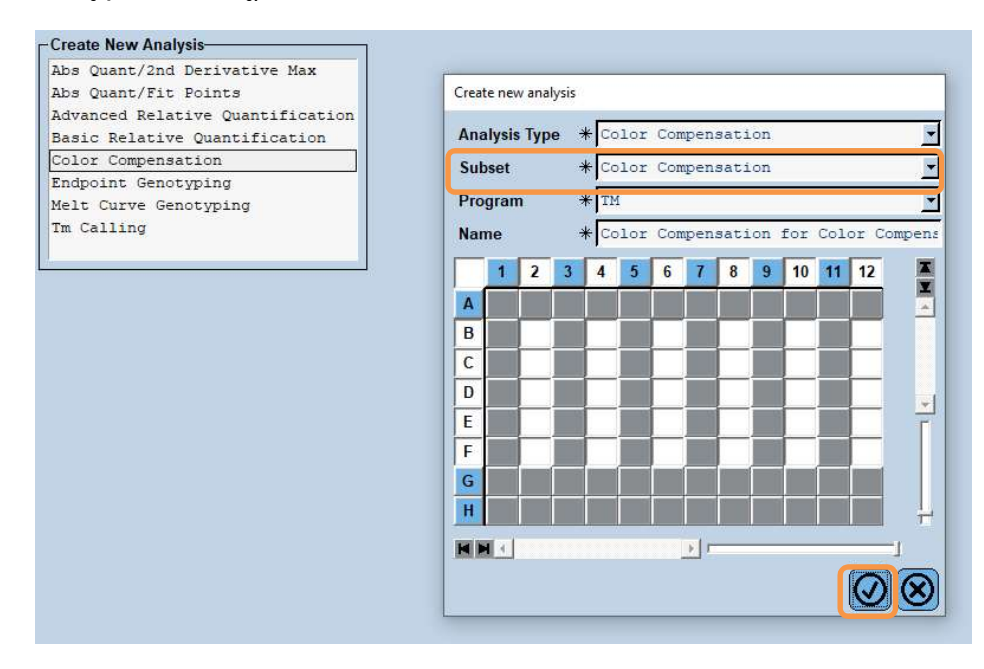

**3.** Atidaroma analizė. Spustelėkite **Calculate**, tada spustelėkite **Save CC Object** (žr. toliau pateiktą paveikslėlį).

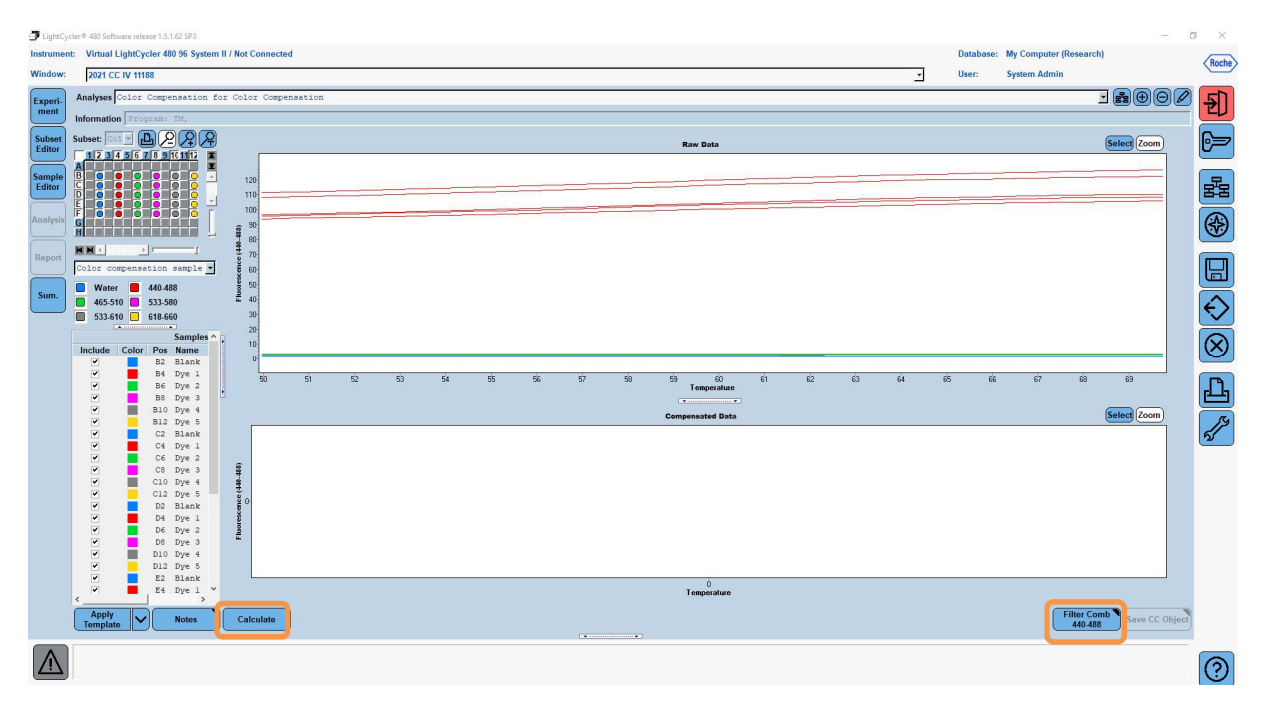

 Spalvų kompensavimo failą išsaugokite kaip RIDA<sup>®</sup>GENE CCIV aplanke CCC (žr. toliau pateiktą paveikslėlį).

| Save Color Compensation    |                                         |
|----------------------------|-----------------------------------------|
|                            |                                         |
| + D-Se Boot                |                                         |
| - System Admin             |                                         |
| Experiments                |                                         |
|                            |                                         |
| Beferences                 |                                         |
| E Special Data             |                                         |
|                            |                                         |
| Merista                    |                                         |
|                            |                                         |
| + Templates                |                                         |
|                            |                                         |
|                            |                                         |
|                            |                                         |
| ię 🛛                       |                                         |
| ié                         |                                         |
|                            |                                         |
|                            |                                         |
|                            |                                         |
| 1                          | t i i i i i i i i i i i i i i i i i i i |
|                            |                                         |
|                            | 14                                      |
|                            |                                         |
|                            |                                         |
|                            |                                         |
|                            |                                         |
|                            |                                         |
|                            |                                         |
|                            | F                                       |
|                            |                                         |
|                            |                                         |
|                            |                                         |
|                            |                                         |
|                            |                                         |
|                            |                                         |
| Name 2021 CC IV 11188 (CC) |                                         |
|                            |                                         |
|                            |                                         |
| Blank                      |                                         |

Tai padarius šį failą galima naudoti kitiems LightCycler<sup>®</sup> 480II eksperimentams. Spalvų kompensavimo failas sugeneruotas.

## 8.4. Spalvų kompensavimo failo naudojimas

Norėdami naudoti spalvų kompensavimo failą, atidarykite pateiktą RIDA<sup>®</sup>GENE real-time PCR eksperimentą ir skirsnio **Experiment** dalyje **Data** įkelkite pageidaujamą spalvų kompensavimą. Išskleidžiamajame meniu **Color Comp (Off)** pasirinkite **in Database**, tada pasirinkite išsaugotą spalvų kompensavimo failą (žr. 2 paveikslėlį).

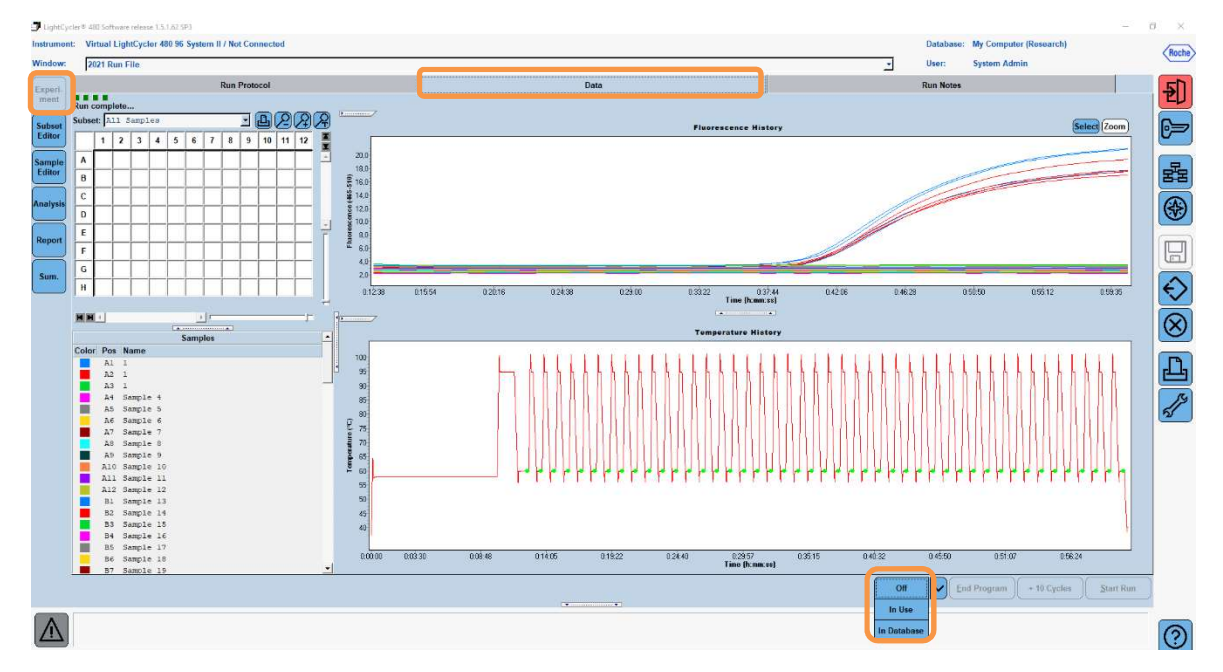

## 2 paveikslėlis. Spalvų kompensavimo naudojimas

Pasirinkus spalvų kompensavimą, mygtukas **Color Comp (Off)** pasikeičia į **Color Comp (On)**. Pasirinktas spalvų kompensavimas automatiškai taikomas visiems analizės filtrams. Dabar RIDA<sup>®</sup>GENE real-time PCR galima analizuoti įprastai.

**Pastaba**. Spalvų kompensavimo failas skirtas konkrečiam prietaisui LightCycler<sup>®</sup> 480 II. Jei prietaisas buvo pakeistas arba optinis įrenginys buvo suremontuotas, reikia naujo spalvų kompensavimo failo.

# 9. Versijų istorija

| Versijos numeris | Skyrius ir pavadinimas                                                                                                    |
|------------------|----------------------------------------------------------------------------------------------------|
| 2021-09-09       | Ankstesnė versija                                                                                                    |
| 2022-02-03       | Bendroji peržiūra:<br>4. Pateikiami reagentai<br>5. Laikymo nurodymai<br>6. Reikalingi, bet nepateikiami reagentai<br>7. Įspėjimai ir atsargumo priemonės naudotojams |

# 10. Simbolių paaiškinimas

Bendrieji simboliai

| IVD      | Skirta naudoti <i>in vitro</i> diagnostikai |
|----------|---------------------------------------------|
| Ĩ        | Vadovautis naudojimo vadovu                 |
| LOT      | Partijos numeris                            |
| R        | Naudoti iki                                 |
| X        | Laikymo temperatūra                         |
| REF      | Gaminio numeris                             |
| \∑       | Tyrimų skaičius                             |
| $\sim 1$ | Pagaminimo data                             |
|          | Gamintojas                                  |
|          |                                             |

Su tyrimu susiję simboliai

| Blank | Tuščiasis |
|-------|-----------|
| Dye 1 | 1 dažas   |
| Dye 2 | 2 dažas   |
| Dye 3 | 3 dažas   |
| Dye 4 | 4 dažas   |
| Dye 5 | 5 dažas   |